# Σύντομες οδηγίες χρήσης καταγραφικών που χρησιμοποιούν την εφαρμογή XMEYE

#### www.e-anagnostou.gr

#### τηλ.210 9014260

**Σημείωση:** Όλα τα απαραίτητα προγράμματα για την απομακρυσμένη σύνδεση με το καταγραφικό σας ή την IP κάμερα (που λειτουργούν μέσω της εφαρμογής XMeye) είναι διαθέσιμα στην ιστοσελίδα <u>http://www.cd-ipc.com</u>

Βασικήεγκατάστασηκαταγραφικού

1. Χωρίς να συνδέστε το τροφοδοτικό του καταγραφικού, ξεβιδώστε το καπάκι του και εγκαταστήσετε ένα σκληρό δίσκο κατάλληλο για χρήση σε καταγραφικά (προτείνεται WesternDigital σειρά PURPLE), συνδέστε τον σκληρό δίσκο και στερεώστε τον με τις κατάλληλες βίδεςστο σασί του καταγραφικού.

2. Τοποθετήστε εκ νέου το καπάκι του καταγραφικού.

3. Συνδέστε τις κάμερες και την οθόνη στο καταγραφικό βεβαιωθείτε πως η έξοδος εικόναςτων καμερών είναι συμβατή με την είσοδο εικόνας του καταγραφικού.

4. Συνδέστε το τροφοδοτικό και εκκινήστε το καταγραφικό. Κατά το στάδιο της εκκίνησης -αν δεν γίνει αυτόματα - ενεργοποιήστε την διαδικασία μορφοποίησης του σκληρού δίσκου (format)η διαδικασία μπορεί να διαρκέσει μερικά λεπτά.

## 2、 Βασικές ρυθμίσεις

Κατά την αρχική εκκίνηση και για να εισέλθετε στο μενού ρυθμίσεων της συσκευής πρέπει να πληκτρολογήσετε το όνομα χρήστη και τον κωδικό του.

Από το εργοστάσιο έχει οριστεί

User Name : admin Password: Κενό (απλά πιέζετε enter)

Προσοχή όταν αλλάξετε κωδικό πρόσβασης σημειώστε τον σε ένα ασφαλές σημείο. Σε περίπτωση που τον ξεχάσετε απαιτείται επικοινωνία με τον εισαγωγέα. Θα σας ζητηθούν στοιχεία επαλήθευσης και θα χρειαστεί ένα χρονικό διάστημα προκειμένου να σας παρασχεθείένας κωδικός επαναφοράς.

| SYSTEM L                  | OGIN   |
|---------------------------|--------|
| User Name adm<br>Password | in 🔽   |
| Please Login              |        |
| ОК                        | Cancel |
|                           |        |

## 3.Ρυθμίσεις δικτύου

Από το κεντρικό μενού της συσκευής. [ main menu]>επιλέγετε ρυθμίσεις συστήματος [system settings] >και στην συνέχεια ρυθμίσεις δικτύου [network settings].

Σας προτείνουμε να ορίσετε χειροκίνητα τις επιθυμητές παραμέτρους δικτύου ώστε η συσκευήνα λειτουργεί κανονικά στο δίκτυο σας. Η IP που έχει οριστεί από το εργοστάσιο είναι **192.168.1.10** και πρέπει να την αλλάξετε ώστε να υπάρχει συμβατότητα με το δίκτυο που συνδέετε η συσκευή.

Αν θέλετε το καταγραφικό να πάρει αυτόματα διεύθυνση IP (δεν προτείνεται) θα <u>πρέ</u>πει να ενεργοποιήσετε την λειτουργία DHCP( όπως στην παρακάτω εικόνα) και το ρούτερ της εγκατάστασης να υποστηρίζει αντίστοιχα την λειτουργία.

|                 | NetWork                      |
|-----------------|------------------------------|
| Net Card        | Wire Netcard 🔽 💹 DHCP Enable |
| IP Address      | 0.0.0.0                      |
| Subnet Mask     | 0.0.0.0                      |
| Gateway         | 0.0.0.0                      |
| Primary DNS     | 202 · 118 · 232 · 108        |
| Secondary DNS   | 202 · 118 · 232 · 108        |
| TCP Port        | 34567                        |
| HTTP Port       | 80                           |
| HS Download     | 0                            |
| Transfer Policy | Quality Preferr -            |
|                 |                              |
|                 |                              |
|                 |                              |
|                 |                              |
|                 |                              |
|                 | OK Cancel                    |

### 5. Αναπαραγωγή αρχείων

Προκειμένου να αναζητήσετε ένα αρχείο που έχει εγγραφεί στο σκληρό δίσκο του καταγραφικού από το μενού της συσκευής. Κάντε δεξί κλικ στο ποντίκι για να εμφανιστεί το κεντρικό μενού [main menu] > λειτουργίες βίντεο [video function] >αναπαραγωγή εγγραφής [record playback], θα εμφανιστεί μια «οθόνη» παρόμοια με την παρακάτω. Σε αυτή θαπρέπει να εισάγετε τις παραμέτρους αναζήτησης που θέλετε (κανάλι και χρονική περίοδο)

#### www.e-anagnostou.gr

τηλ.210 9014260

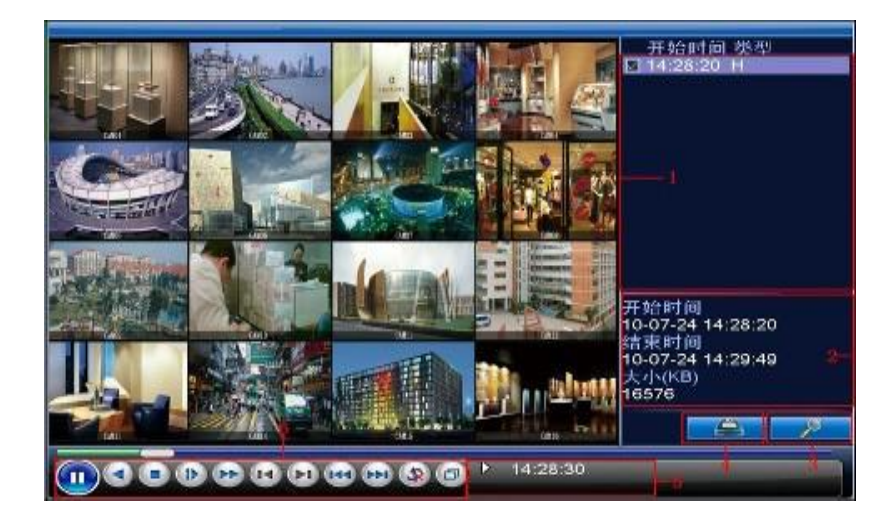

## 6. Πληροφορίες συστήματος:

Για να εμφανιστούν οι πληροφορίες σχετικά με τα κατασκευαστικά χαρακτηριστικά της συσκευής κάντε δεξί κλικ στο ποντίκι και ακολουθήστε την παρακάτω «διαδρομή» "main menu > πληροφορίες συστήματος [system information]>version information Σε αυτή την οθόνηεμφανίζεται ο σειριακός αριθμός της συσκευής ενώ δίπλα στην ένδειξη ΝΑΤ εμφανίζεται αν έχει γίνει επιτυχής σύνδεσης της συσκευής με το δίκτυο και με τον cloud server του Xmeye.

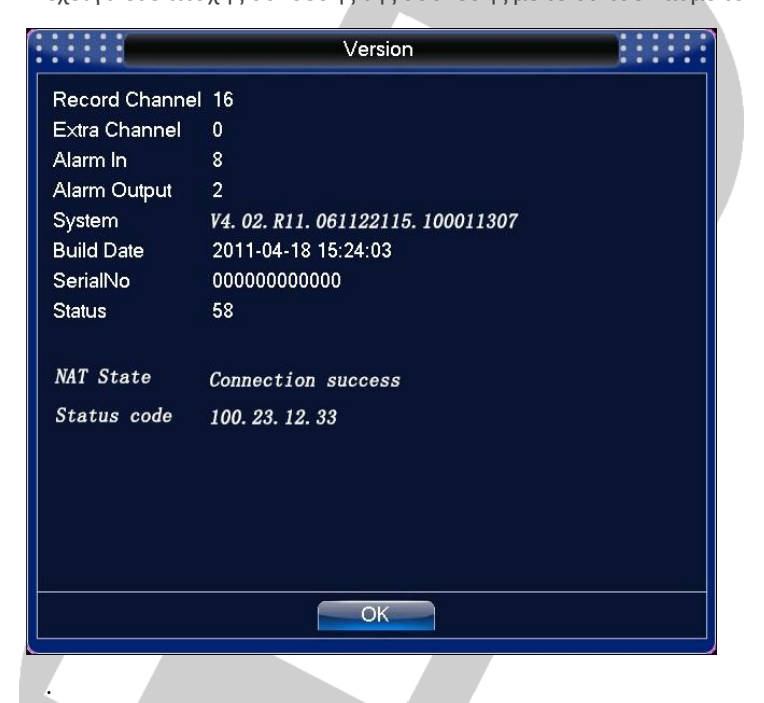

## 6 Παρακολούθηση εικόνας μέσω κινητού τηλεφώνου:

1、 "Σκανάρετε" το αντίστοιχο -με το λειτουργικό σύστημα του τηλεφώνου σας- Qr code κατεβάστε και εγκαταστήστε την εφαρμογή Xmeye.

www.e-anagnostou.gr

τηλ.210 9014260

8

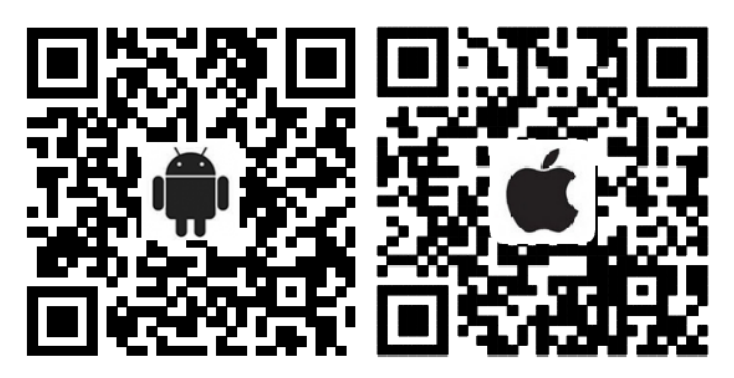

 Μετά την εγκατάσταση η εφαρμογή απαιτεί να καταχωρήστε στοιχεία χρήστη προκειμένουνα μπορείτε να συνδεθείτε και να βλέπετε τα εικόνα από το καταγραφικό (ή την IP κάμερα).

| 4:39PM 🖪 0.67K/s 😚 穼 📶 China Unicom 7 — 100% |   |
|----------------------------------------------|---|
|                                              | œ |
| XMeye                                        |   |
| 🚨 meteor00                                   |   |
| Remember Auto-login                          |   |
| Cloud Login                                  |   |
| Register user Modify password                |   |
| Local Login                                  |   |
|                                              |   |
|                                              |   |

3. Όταν έχετε μπει στην εφαρμογή επιλέξτε ADD DEVICE για να συνδεθείτε για πρώτη φορά με το καταγραφικό σας. Θα πρέπει να εισάγετε ή τον σειριακό αριθμό της συσκευής (που υπάρχει στο μενού με τις πληροφορίες συστήματος) ή να σκανάρετε το QR Code που υπάρχειστο μενού της συσκευής ή να εισάγετε την IP μέσω της οποίας συνδέετε η συσκευή στο διαδίκτυο (στην τελευταία περίπτωση η σύνδεση δεν γίνεται μέσω cloud και θα πρέπει να έχει ανοίξει (να έχετε κάνει port forward) τις πόρτες που έχετε ορίσει στον ρούτερ της εγκατάστασης.Τέλος εισάγετε την TCP πόρτα που έχετε ορίσει στο καταγραφικό.

www.e-anagnostou.gr

τηλ.210 9014260

| 1:39PM 🗟 🖪 | 1.54K/s 🗑 1 | ଙ୍କି 📶 China Unio | com 🗲 🧰 100% |
|------------|-------------|-------------------|--------------|
| ≡          | Device List |                   | ×            |
| Add De     | vice        | WiFi              | Config       |
| 📮 De       | vice Nam    | e                 |              |
| . Sei      | rial Numb   | er/IP/Dom         |              |
| D Po       | rt          |                   |              |
| Adv        | vanced      |                   |              |
|            | ОК          | Cancel            |              |
|            | Sea         | ırch              |              |

## 7Παρακολούθηση του καταγραφικού ή της κάμερας IP μέσω PC

Μπορείτε να συνδεθείτε με το καταγραφικό σας από PC κατεβάζοντας την εφαρμογή CMS απότην ιστοσελιδα <u>http://www.cd-ipc.com</u> και εγκαθιστώντας της στην συνέχεια στον υπολογιστής σας. Για να τρέξετε την εφαρμογή την πρώτη φορά το όνομα χρήστη και ο κωδικός που έχουν ορισθεί είναι admin/κενό.

Για να συνδεθείτε με το καταγραφικό πρέπει να εισάγετε τα στοιχεία της δικτυακής τουσύνδεσης.

| Device         | beste Manager                                                             | Time                               |
|----------------|---------------------------------------------------------------------------|------------------------------------|
| gi 1<br>Ƴ Test |                                                                           | 16:40:43<br>2015-08-24<br>CPU : 9% |
|                |                                                                           | System                             |
|                |                                                                           | Local Config                       |
|                | P Search Add Device Editorics                                             | Account<br>Local Log               |
|                | Logrifipe P P Address Domain P APP Cloud<br>P Address<br>Purt Purt        | PTZ                                |
|                | Uber Name admon Pessoord   Type Date Zone I   Vender Vender vender vender | Color<br>Color<br>System           |
| 19             |                                                                           | Advance                            |

# 8 Σύνδεση στο καταγραφικό από υπολογιστή χρησιμοποιώντας browser (Mozilla ή explorer) από υπολογιστή

Από PC χρησιμοποιώντας έναν browseστην ιστοσελίδα, www.xmeye.netμπορείτε νασυνδεθείτε με το καταγραφικό σας εισάγοντας είτε τα στοιχεία χρήστη (αν έχετε δημιουργήσειλογαριασμό)είτε τα στοιχεία της συσκευής (επιλογή Device Login)

 $XMEYE \ AHD\_GN\_AHR\_short\_manual\_gr$ 

æ

| VIEW |
|------|
|      |
| 6123 |
| HELP |
|      |

## www.e-anagnostou.gr

τηλ.210 9014260

.